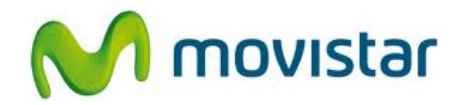

## Nokia Lumia 620

Cómo configurar correo Gmail en celular Movistar Windows Phone (versión 8.0)

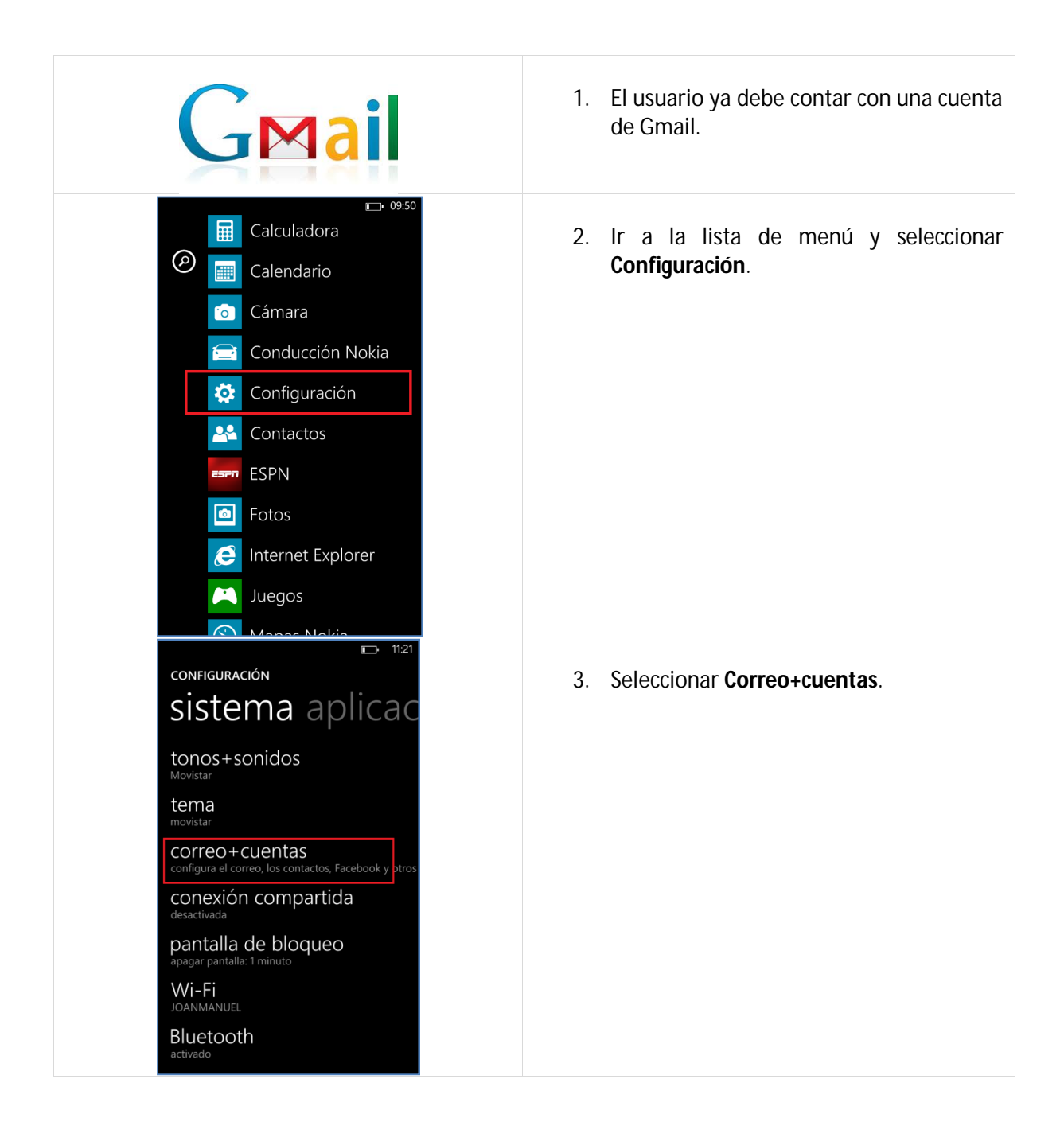

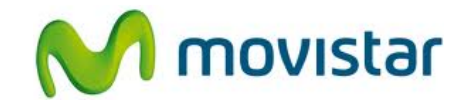

| CONFIGURACIÓN<br>COTREO + CUENTA<br>① agregar una cuenta<br>configura el correo, los contactos, Facebook<br>y otros                                                                                                    | 4. Seleccionar <b>Agregar una cuenta</b> .                                                                                                    |
|----------------------------------------------------------------------------------------------------|----------------------------------------------------------------------------------------------------|
| AGREGAR UNA CUENTA<br>Cuenta de Microsoft<br>Hotmail, Xbox, Messenger, Windows<br>Cutlook.com, Exchange, Office 365<br>Cutlook.com, Exchange, Office 365<br>Cuenta Nokia<br>Configure su cuenta de Nokia<br>Configure su cuenta de Nokia<br>Mokia Mail<br>Yahoo! Mail<br>Google<br>Facebook<br>Twitter | 5. Seleccionar Google.                                                                                                    |
|                                                                                                    | <ul> <li>6. Se le pedirá información de su correo:<br/>Correo: prueba.st21@gmail.com<br/>Contraseña: micontrasena</li> <li>Presionar Siguiente.</li> </ul> |

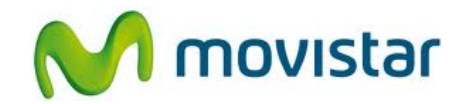

| ■ 11:22                        |                                                                                                    |
|--------------------------------|----------------------------------------------------------------------------------------------------|
| CONTENIDO PARA SINCRONIZAR     | 7. Seleccionar <b>Solo correo</b> .                                                                                                    |
| Solo correo                    | Presionar Iniciar sesión.                                                                                                    |
| Correo, contactos y calendario |                                                                                                    |
|                                | <ul> <li>8. Ingresar el nombre que se usará como remitente.</li> <li>Presionar Iniciar sesión.</li> <li>Esperar unos segundos mientras finaliza la configuración de la cuenta.</li> </ul> |